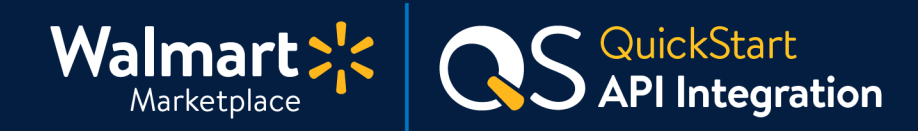

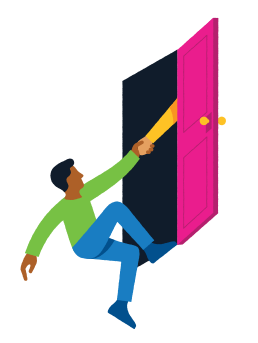

#### Need help with API Integration?

Got a question? No problem. Open a support case by clicking the button below. **We're here to help!** 

Seller Help

#### Setting up API Integration

Walmart Marketplace APIs help Sellers generate applications for managing their items, orders, prices, promotions, inventory, and reports on Walmart.com.

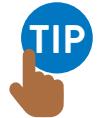

1.

**Please visit the Walmart Developer Center for all the information needed for API integration.** You must have resources and staff in place that understand API methodology. We currently do not provide training on the basic principles for API Integration.

#### Walmart Developer Center

### Walmart Marketplace API is comprised of two groups:

- **Item API** To submit, update, and retire items
- 2. Transaction API

To update prices, inventory, and manage orders

The API is designed to have resource-oriented URLs that are predictable and use HTTP response codes to indicate API errors.

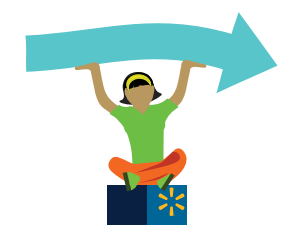

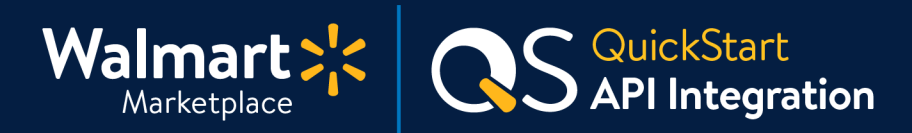

## API Overview

#### API process at a glance

- 1. Read the API documentation on <u>Walmart Developer Center</u>
- 2. Generate your credentials (Consumer ID and Private Key) in Seller Center
- 3. Build and test your code
  - Get your authentication and transaction code (including error handling) working
- 4. Ensure your code is well-integrated with your systems
- 5. Certify your code and move it into production

#### Languages

Our API specification is language-neutral. We also provide support for Sellers who integrate using Java. If you use other languages, language-specific support may not be available.

#### XML validation

**It is critical that you use an XML validator with Walmart's XSDs to validate your XML.** Error messages received from WMP for malformed XML (or invalid values in the XML) may not be as descriptive as they would be using an XML validator.

## Credentials

Generate your credentials by clicking on the gear icon at the top of the page in Seller Center. Then from the General Settings menu, select Consumer IDs & Secret Keys.

Be careful when copying and pasting credentials! If you include any extra characters (including spaces), the credentials will not work. If you already have credentials, generating a new set will make your existing ones invalid.

### **Test Values**

Fields in the XSD are defined as required, recommended, or optional. It's important (even for test items) to create realistic item records with good titles, long and short descriptions, and tax codes.

Great job! API Settings are next.

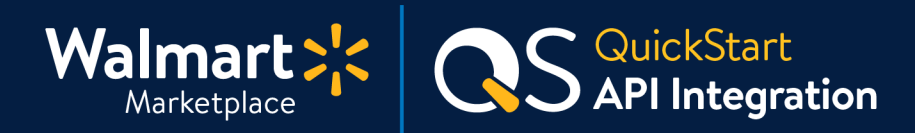

# 2 API Settings

#### How to access your API credentials

P

**If you want to use our REST APIs to manage your business, you'll need a Consumer ID and a Private Key to access the APIs.** You can generate these API credentials in Seller Center. You'll also need the value for the Channel Type header to send information to the API.

1. Click on the gear icon in the top-right to **open the General Settings menu**.

Admins should see this entire menu. If you don't see the API section, you may not have the correct <u>Role Type</u>.

2. In the API section, click on the **Consumer IDs & Private Keys link.** The API page will display on the Consumer IDs & Private Keys tab. From there, you'll generate your credentials. If you already have credentials, generating a new set will make your existing ones invalid.

|                               |                        | 🔅 🥑 👫 andy test 🗸                                           |
|-------------------------------|------------------------|-------------------------------------------------------------|
|                               |                        | General Settings 🕜                                          |
|                               |                        | Partner Profile<br>Company Info<br>Customer Service         |
| Items Processing              | Items With Errors      | Shipping<br>Return Policy<br>Privacy Policy<br>Taxor        |
| 0                             | 0                      | Administrator Options User Management                       |
| View Items Still Processing 🕥 | View Items With Errors | Financial Settings<br>Bank Deposit Info (EFT)<br>Update W-9 |
|                               | (                      | API<br>Consumer IDs & Private Keys                          |

## Keep going! Instructions continue on the next page.

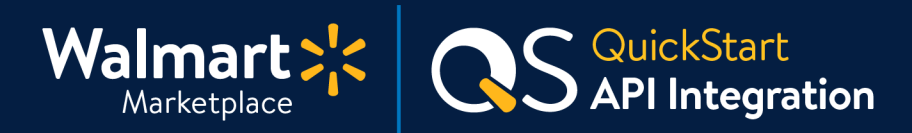

## 2 API Settings (Continued)

#### **Generating your API credentials**

- **3.** To view your Private Key again, you will need to regenerate it by clicking on the Regenerate Key button. This will deactivate your previous Private Key. Your Consumer ID will remain unchanged.
- 4. Keep a record of your Private Key, Consumer ID, and Channel Type in an outside file.

| API 🛛                                                                                                    |                                                                                                    |
|----------------------------------------------------------------------------------------------------|----------------------------------------------------------------------------------------------------|
| CONSUMER IDS & PRIVATE KEYS                                                                                                    |                                                                                                    |
| Your security is important to us. If you forget your current Private Key,<br>your old key will no longer work.<br>To learn more about using Consumer IDs and Private Keys, visit the A                     | , we require that you regenerate a new one below. Once you regenerate a Private key,<br>PI Documentation page.                                                               |
| Consumer ID                                                                                                    | Note that the Consumer ID and<br>Channel Type Value are unique to                                                                                                    |
| a00a000-a00a-000a-00a0-0a00a0aa Copy                                                                                                    | each seller. These are only<br>examples. Go to your own page<br>in Seller Center to find your ID<br>and Channel Type Value.                                                  |
| Your Private Key is already on file. Regenerate Key                                                                                                    |                                                                                                    |
| *Note:                                                                                                    |                                                                                                    |
| <ul> <li>If you are integrating with Walmart's APIs directly, please pass 0a0a0aa0</li> <li>If you are integrating through a Channel Partner, please ensure that you case with Walmart Support.</li> </ul> | HO000-0000-a000a-a0000aa00 as the WM_CONSUMER.CHANNEL.TYPE API header.<br>If partner uses their own value for the header. Your partner can get their own value by creating a |

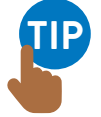

#### Integrating with Walmart APIs directly?

Please use your consumer ID as the WM\_CONSUMER.CHANNEL.TYPE API header.

#### Integrating through a Solution Provider?

The Solution Provider should use their own value for the header, which they can get by opening a case with Partner Support.

#### Woohoo - you're all done! Thanks for hanging in there.

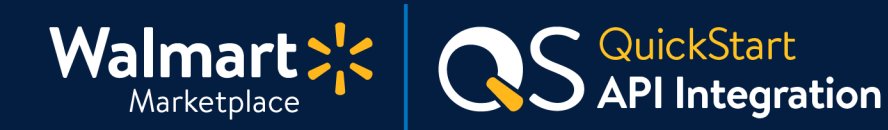

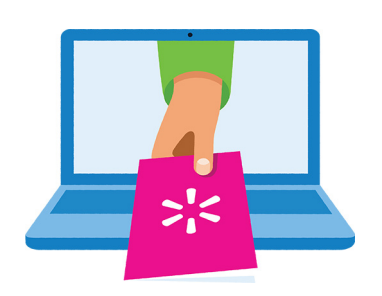

#### Keep on learning, and let's grow your business!

We're here to help you learn more, faster. Click below to find other QuickStart guides, help articles, and contact Partner Support!

#### Seller Help

# Links from this QuickStart Guide

Seller Help sellerhelp.walmart.com/seller/s/

Walmart Developer Center - API developer.walmart.com/#/apicenter/marketPlace/latest

**Consumer ID and Private Key** sellerhelp.walmart.com/seller/s/guide?article=000006422

Role Type (User Roles and Permissions) sellerhelp.walmart.com/seller/s/guide?article=000007890

# Integrating with a Solution Provider sellerhelp.walmart.com/s/guide?article=000007885